## 广西艺术学院 2022 年硕士研究生招生

# 录制视频科目网络远程复试操作说明

#### 一、考前准备

考生准备两部智能手机,每部手机须保证至少20G的剩余可用存储空间,同 时须下载安装"艺术升"APP并更新到最新版本,两台手机均用于录制考试全程 视频及考试过程监控。艺术升APP仅支持智能手机,不支持平板电脑、台式电脑。

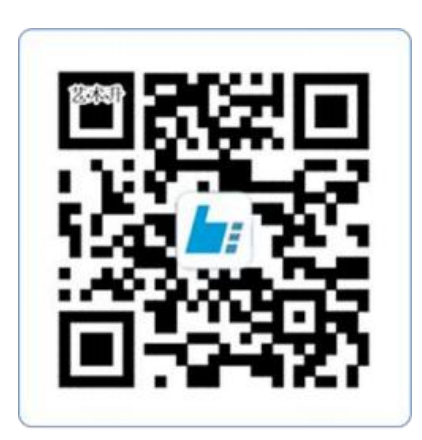

扫一扫 下载APP

为了确保考生网络考试的顺利进行,建议考生:

1、使用最近 3 年上市的主流品牌手机(如iPhone、华为、小米、vivo、oppo),不要使用红米手机、年代久远或性能较差的手机。

2、同时为保证考试过程录制不中断,请备好充电宝或直充电源。

3、考生须在稳定的 WIFI网络下考试,为避免网络不畅或出现断网等情况 影响考试,请务必提前测试所在考试地点的网络以确保正常考试。请将手机SIM 卡拔出或使用飞行模式,确保手机没有通话功能,考试过程中不得接打电话, 考试过程中如果接到来电,会直接中断录制,因考生个人原因影响考试,后果 由考生自行承担。

4、考试期间系统会发出语音指令,请考生提前调高手机媒体音量。

5、考生须准备独立的房间作为网络考场完成考试,不得有其他人出现在房间,提前准备好所有工具、资料、设备等,考试中途不得离开镜头范围。考生

应选择安静、整洁、光线明亮的独立房间作为考场,房间内不得出现与考试内 容相关的信息(含文字、图片、音频、视频等),不得出现与考试内容相关的 物品(参考书、电子产品等),不得出现镜子。

### 二、网络考试双机位摆放示意

考生参加我校网络考试(提交视频)需要准备两部智能手机,手机A(登录 艺术升APP)作为主机,用于网络考试全部流程,手机B(打开艺术升APP无需登 录)作为辅机,用于监考考试过程,两部手机都需要下载艺术升APP。考试前务 必保持两部手机的电量和内存充足,内存建议至少在20G以上,考生须在稳定的 WIFI网络下考试,为避免网络不畅或出现断网等情况影响考试,请务必提前测 试所在考试地点的网络以确保正常考试。除此之外,外放音乐、闹钟等其他应 用程序也必须关闭,避免一切干扰。

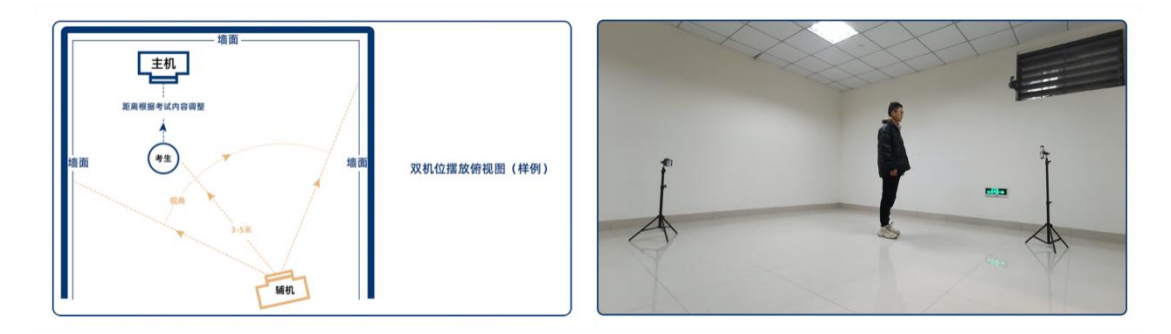

(拍摄机位图)

### 三、考前练习

考生进入"网络考试"菜单后可选择进行考前练习,没有参加考前练习的考生 将无法进行正式考试。考生可以通过多次考前练习,考前练习不限制次数,熟练掌握 考试流程,确定好拍摄的最佳距离、角度和位置。

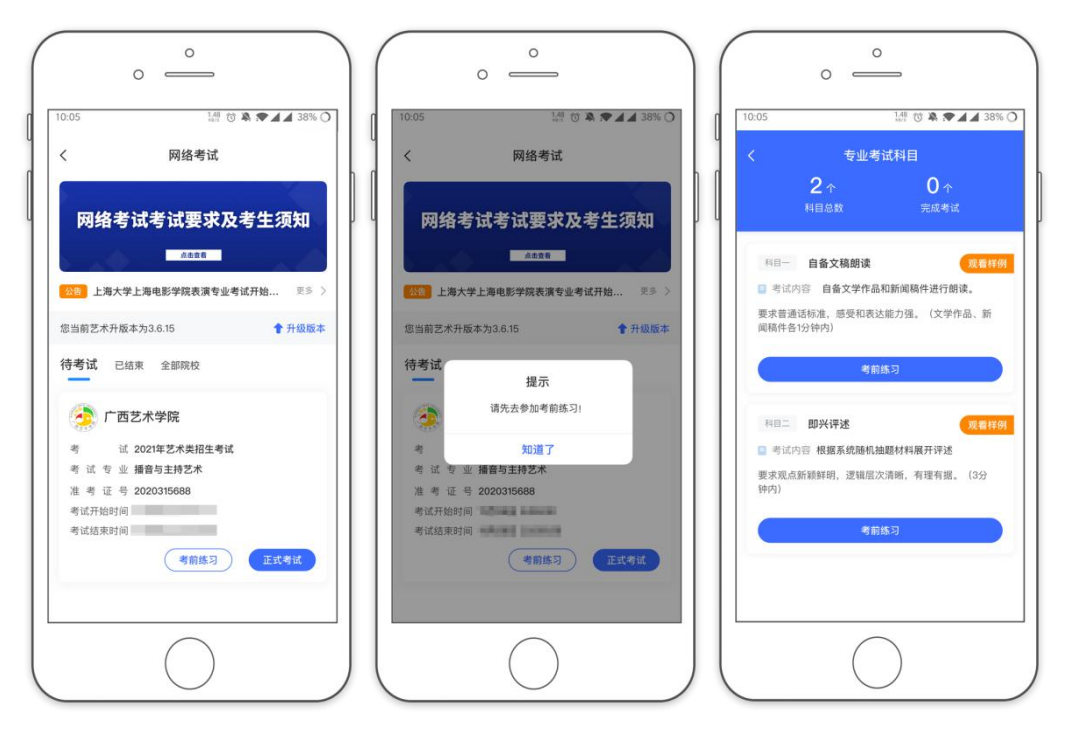

(考前练习)

四、正式考试

考生进入"网络考试"菜单后选择正式考试,点击"正式考试"按钮后会提示 考生确认《广西艺术学院2022年硕士研究生招生复试网络考试考生诚信承诺书》,用 正楷手写签名,确认后即可进入正式考试。在进入正式考试前请仔细阅读考试提示信 息,并完成认证。

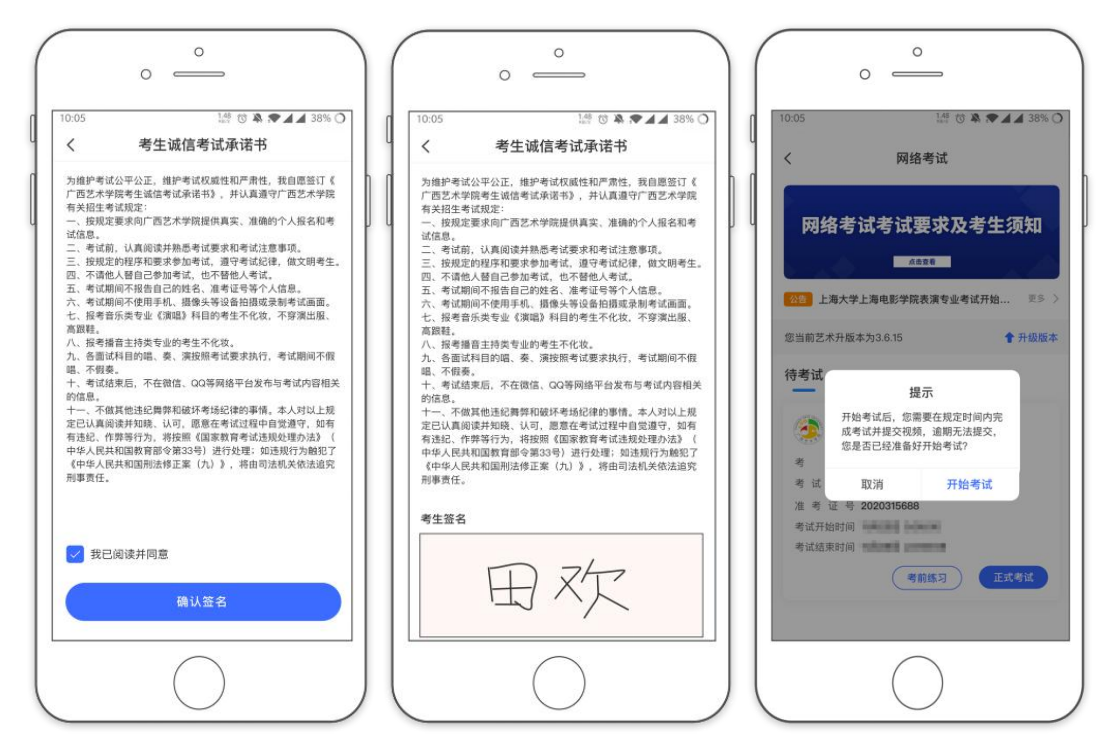

正式开始考试后,使用手机 A 点击"开始考试"进入科目列表,可以看到 该专业下的所有科目;

选择所要考试的科目,点击"开始考试"进入科目详情页面,可以看到考试时长、考试内容、考试要求等相关信息;点击"录制视频"会弹出二维码,并提示"请使用辅机(手机B)扫码"。

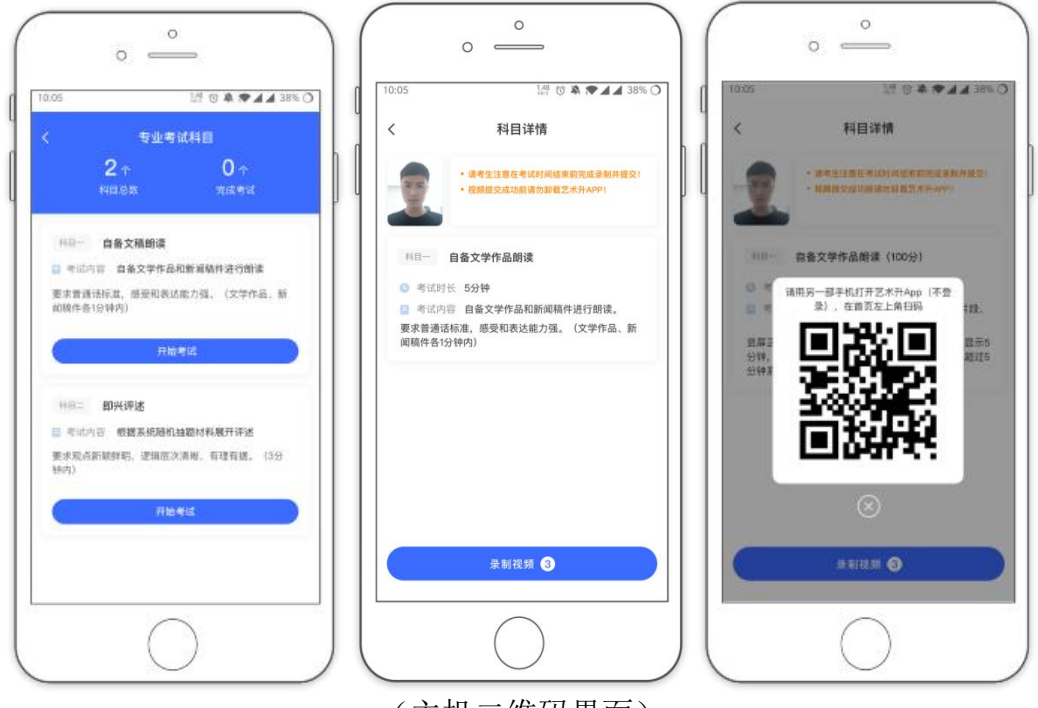

(主机二维码界面)

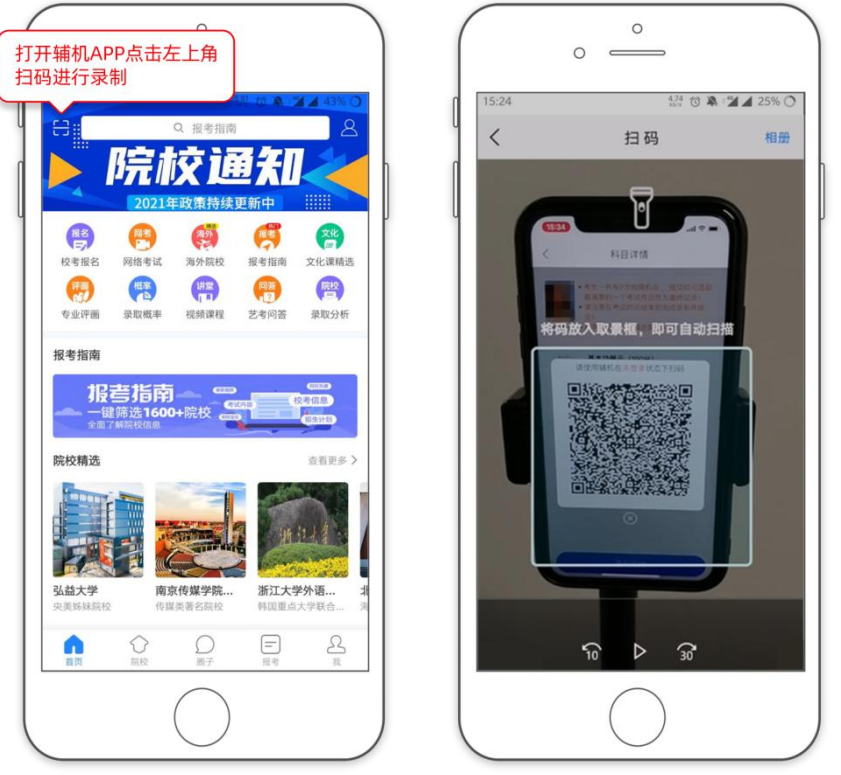

(打开辅机[手机B]进行扫码)

主机(手机A)这个时候会要求考生进行实人认证,请考生按照提示进行操作,通过验证后可以开始视频拍摄。

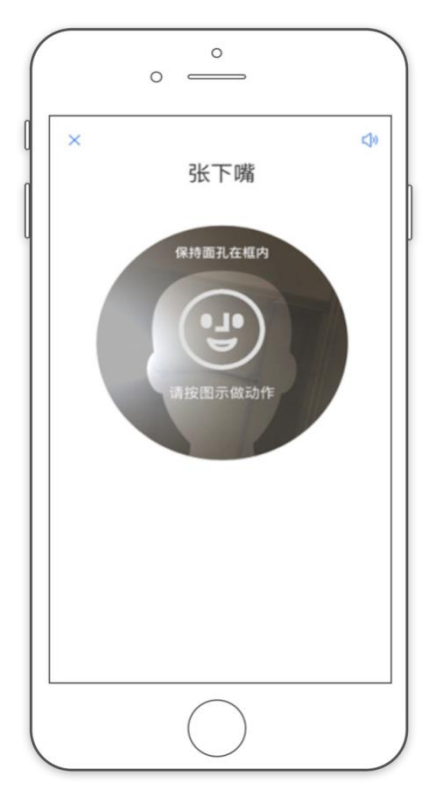

(人脸识别)

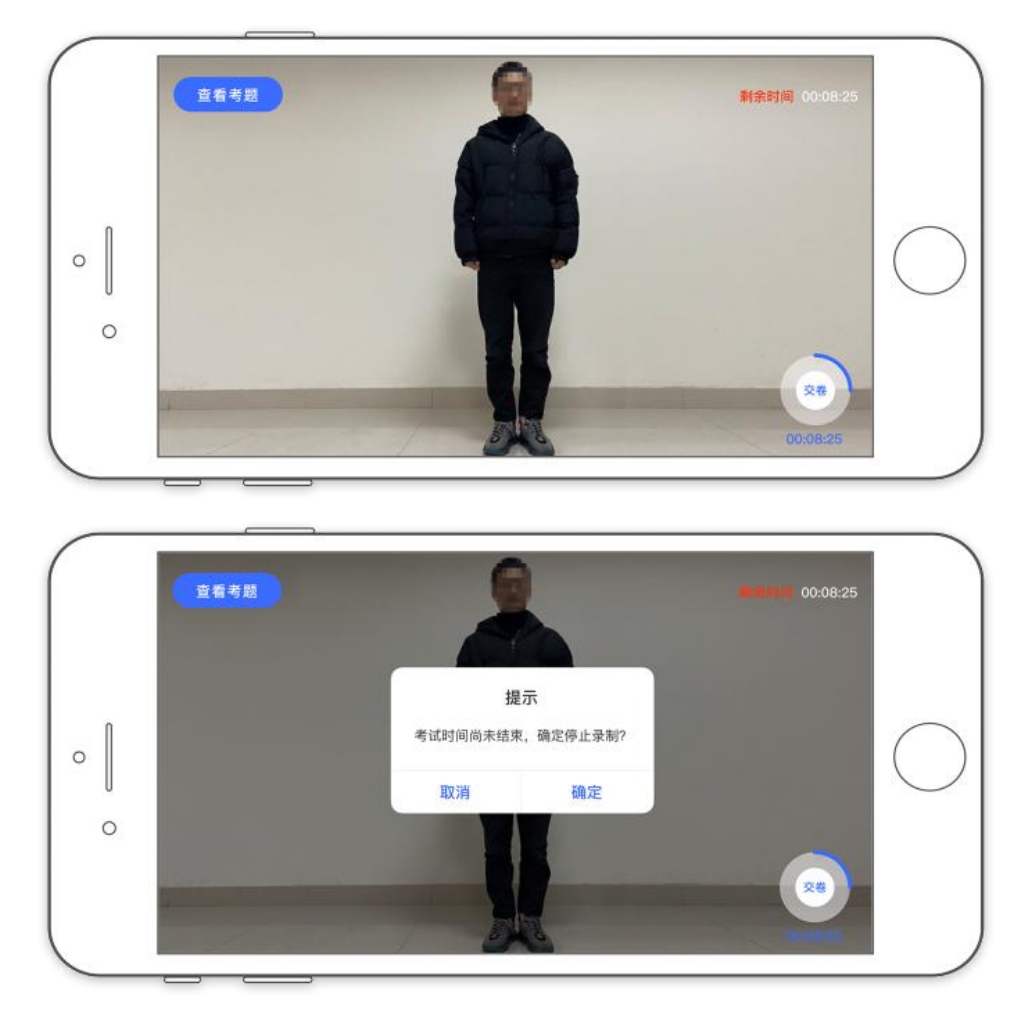

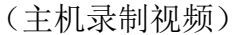

考生拍摄视频,在规定的拍摄时长结束后会自动停止拍摄,考生也可手动 停止拍摄。视频停止后,拍摄的视频将会自动保存。正式考试每位考生有3次录 制机会(以考试要求为准),考生可以利用剩余机会再次录制,最终选择最满 意的一次考试视频进行提交。考生最终提交的视频是我校进行专业评分的依据。

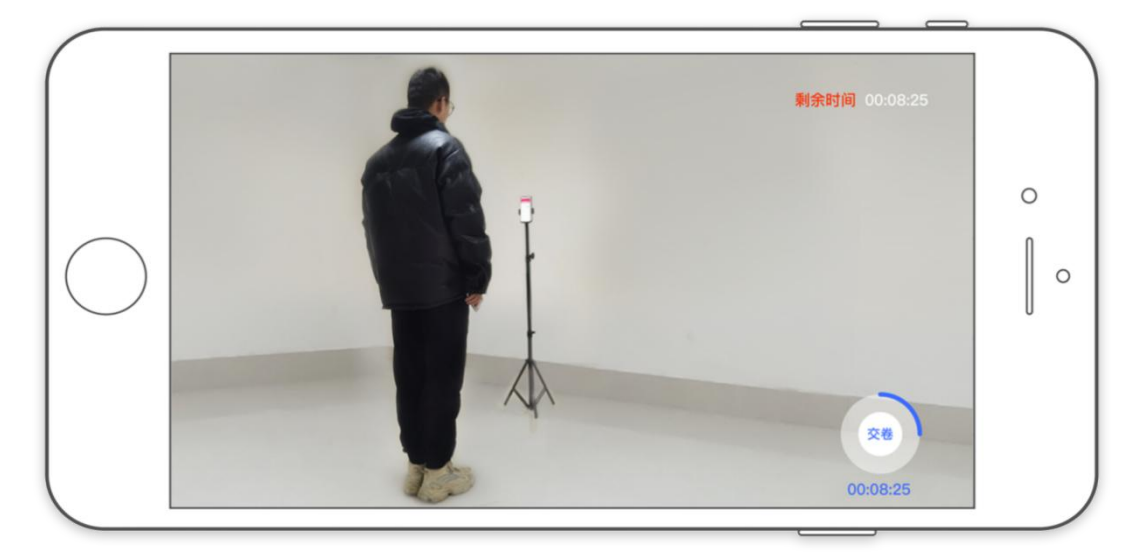

(辅机[手机B]视频录制)

| 5:24 |                            | 4.74 🕜 🤻 📽 🖌 25% ( |
|------|----------------------------|--------------------|
| <    | 录制视频提                      | 交                  |
| 拍摄视频 | 夏<br>夏时间:2020-10-30 09:35: | 10                 |
|      | 369 K: 4分2809              | 提交                 |
|      |                            |                    |
|      |                            |                    |
|      |                            |                    |
|      |                            |                    |
|      |                            |                    |
|      |                            |                    |

(辅机[手机B]视频录制)

五、提交视频

录制完成后,考生可以提交视频。首先提交主机(手机A)中的视频,如 果有多次录制机会,可以选择你最满意的一次考试视频进行提交;主机视频提 交完成后会跳回科目列表,不允许再次修改,提交后的科目会显示"主机视频 已上传成功!",提示"提交辅机视频",点击后会再次跳出二维码,使用辅 机(手机B)扫码后,点击提交会自动选择与主机对应视频,辅机视频也提交 完成后,该科目考试完成;**所有科目的主辅机视频都提交后,才算完成考试**。

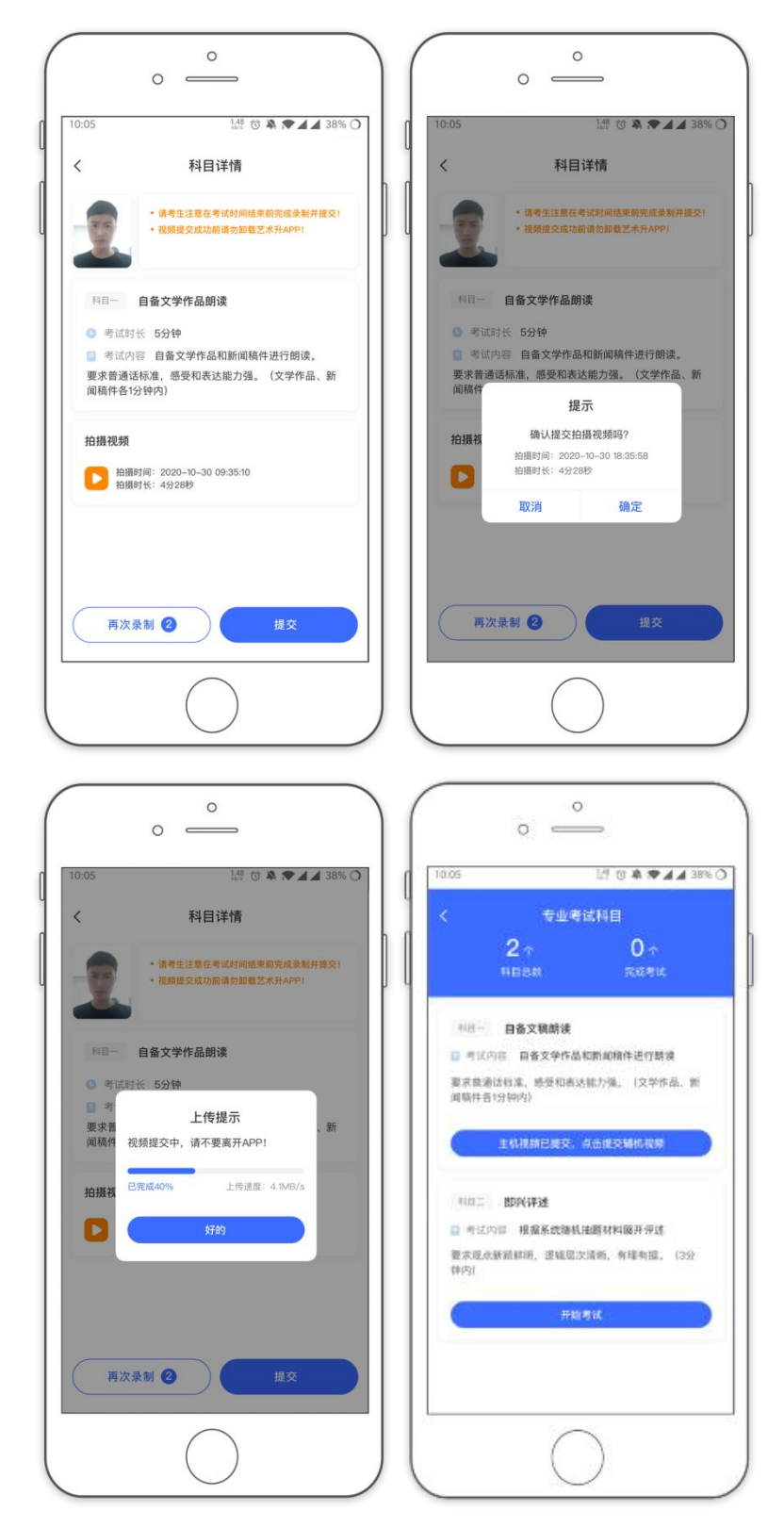

(主机视频上传)

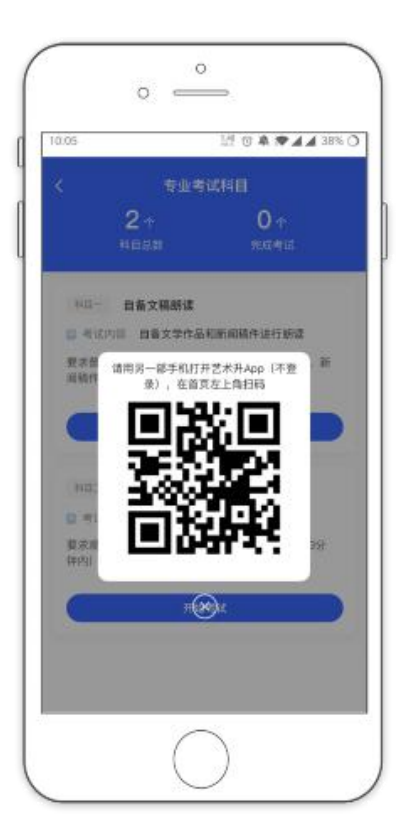

(主机上传视频成功用辅机扫码页面)

主机上传完会出现主机视频已提交,点击提交辅机视频,点击后出现辅机 二维码,使用辅机扫码提交辅机视频;

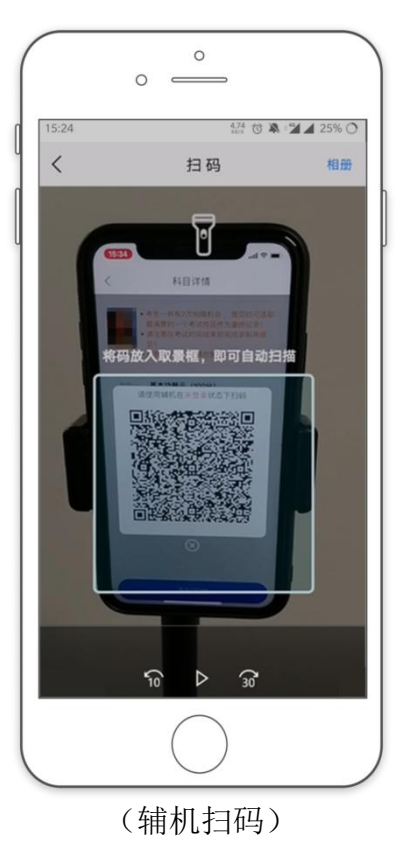

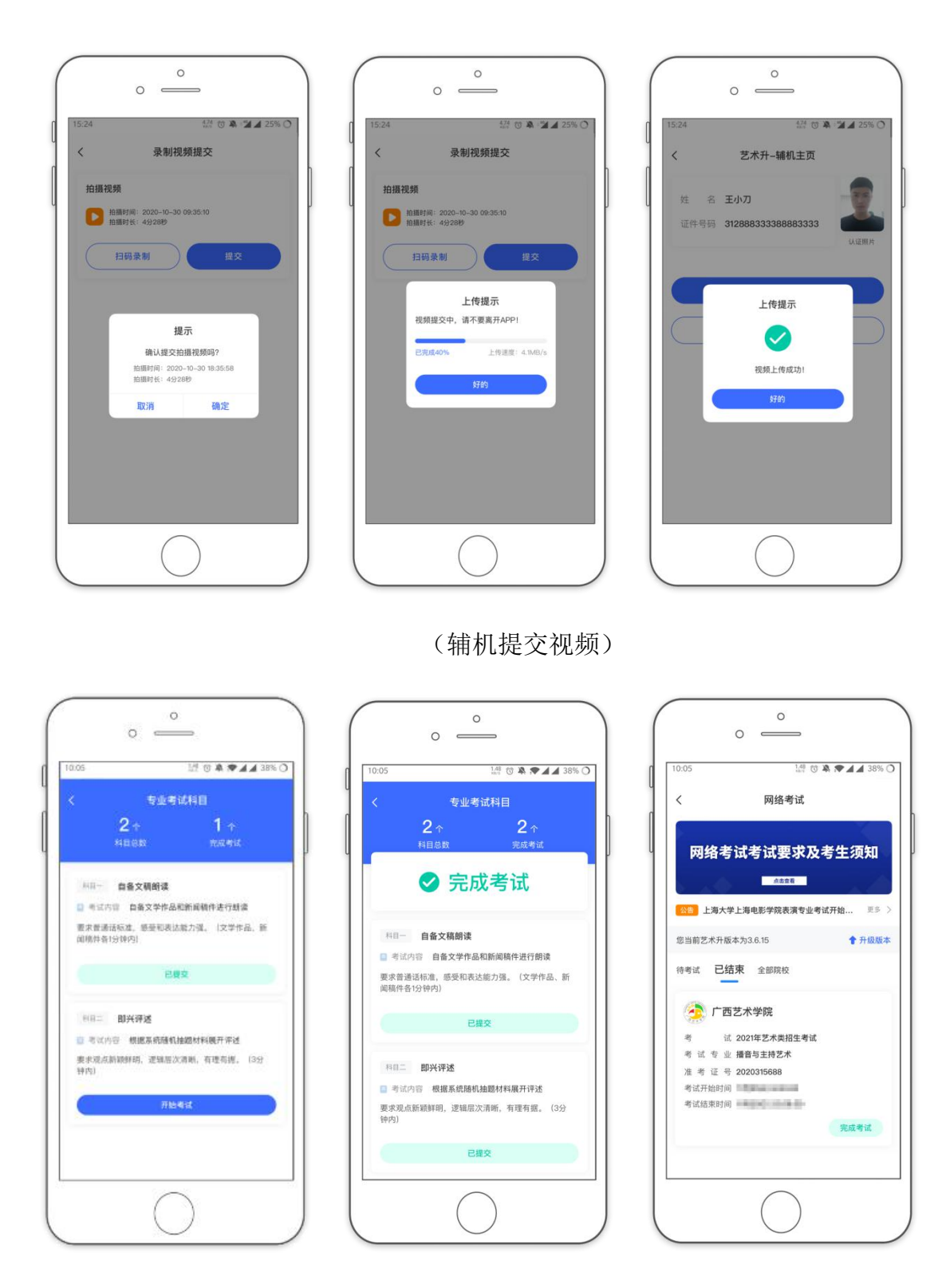

(完成考试)

辅机(手机B)视频完成后在主机界面会出现已提交,复试专业下所有 录制视频的科目考试视频都提交成功之后才算完成考试。